# How to Register For a Program Online

1 Sign in to your online account:<u>https://operations.daxko.com/online/5315/Securi</u> ty/login.mvc/find\_account?return\_url=%2FOnline%2F5315%2FMembershipV2% 2FLocations.mvc%3Fcart\_id%3D50dbd9c7-84ef-45cd-916f-8947a0188beb%26\ %3D638639030309507087

| 2       | Click Activities, and Register for Programs.                                                                                                    |          |              |           |
|---------|----------------------------------------------------------------------------------------------------|----------|--------------|-----------|
|         | Or, if you have just made an account, you may also cli<br>Register for Programs.                                                                                                    | ck the l | blue butto   | n to      |
| 名 Laura | a Example Dash                                                                                                    | hboard   | Activities マ | Account 🗢 |
|         | Welcome, Laura Example!   Image: Complexity of the second second |          | 1            |           |
|         | G SHARE G LIKE US                                                                                                    |          |              | Ţ         |

**3** For example, click the program name, or search in the center.

|            | Find               | your pro | gram | and regi | ster toda | ay! |  |
|------------|--------------------|----------|------|----------|-----------|-----|--|
|            | Search keywords he | re       |      |          |           | ٩   |  |
|            |                    |          |      |          |           |     |  |
| Categories | Coming Soon        |          |      |          |           |     |  |
| Preschool  |                    |          | 1    |          |           |     |  |
|            |                    |          |      |          |           |     |  |
|            |                    |          |      |          |           |     |  |

| <b>4</b> For this example, click the prog                             | ram name OLL.                                    |
|-----------------------------------------------------------------------|--------------------------------------------------|
|                                                                       |                                                  |
| egories                                                               | San Diego-Operation Little Learner (18-35 mc (1) |
| Preschool (1)                                                         |                                                  |
|                                                                       | 1 results found.                                 |
| ations 1                                                              | SAN DIEGO-OPERATION LITTLE LEARNER (18-35 MC     |
| ect location/s                                                        | OLL                                              |
| iove                                                                  | Armed Services YMCA San Diego                    |
| Armed Services YMCA Alaska (1)<br>Armed Services YMCA San Diego<br>1) | Oct 01, 2024 - Dec 12, 2024                      |
| ASYMCA Welcome Center Eielson<br>AFB (1)                              |                                                  |

## 5 Click Register.

| the Armed Services YMCA                                  | Armed Services YMCA of the USA |           |                    |           |  |  |
|----------------------------------------------------------|--------------------------------|-----------|--------------------|-----------|--|--|
| 온 Laura Example                                          |                                | Dashboard | Activities 🗢       | Account 🗢 |  |  |
| San Diego-Operation Little Learner (18-35<br>2024<br>OLL | mo) Murphy Canyon - Fall       |           | \$0.00<br>REGISTER |           |  |  |
|                                                          |                                |           | Spots Available    |           |  |  |
| Date and Time                                            |                                |           |                    |           |  |  |
| Oct 01 - Dec 12, 2024<br>Tue, Thu                        |                                |           |                    |           |  |  |
| Location                                                 |                                |           |                    |           |  |  |
| Armed Services YMCA San Diego<br>3293 Santo Rd           |                                |           |                    |           |  |  |

| Armed Services YMCA OT THE US |                                              |  |  |  |  |  |
|-------------------------------|----------------------------------------------|--|--|--|--|--|
| Laura Example                 | Dashboard Activities - Account               |  |  |  |  |  |
| San Diego-Operation Little L  | _earner (18-35 Mo) Murphy Canyon - Fall 2024 |  |  |  |  |  |
| Laura Example<br>24 years old | Active                                       |  |  |  |  |  |

| 7 Click "NEXT"                                             |           |        |        |
|------------------------------------------------------------|-----------|--------|--------|
| OLL<br>at Armed Services YMCA San Diego<br>온 Ethan Example |           |        |        |
| Deselect All                                               |           |        |        |
| Dates                                                      | Due       |        | Fee    |
| ☑ 10/01/2024 - 12/12/2024                                  | Due Today |        | \$0.00 |
| BACK                                                       |           | CANCEL | NEXT   |

|                                                                                                    | Armed Services YMCA of the USA                                                                                                    |
|----------------------------------------------------------------------------------------------------|----------------------------------------------------------------------------------------------------|
| ARMED SERVICES YMCA                                                                                                    |                                                                                                    |
| 옥 Laura Example                                                                                                    | Dashboard Activities - Account                                                                                                    |
|                                                                                                    |                                                                                                    |
| Questions<br>San Diego-Operation Li<br>& Ethan Example                                                                                                    | ittle Learner (18-35 Mo) Murphy Canyon - Fall 2024                                                                                                    |
| Questions<br>San Diego-Operation Li<br>& Ethan Example<br>Questionnaire title<br>Please complete this questionnair                                                                                  | ittle Learner (18-35 Mo) Murphy Canyon - Fall 2024<br>re. This information helps us to provide the best possible care for your child.                             |
| Questions<br>San Diego-Operation Li<br>& Ethan Example<br>Questionnaire title<br>Please complete this questionnair<br>Branch of Service: The Service m                                              | ittle Learner (18-35 Mo) Murphy Canyon - Fall 2024<br>re. This information helps us to provide the best possible care for your child.                             |
| Questions<br>San Diego-Operation Li<br>& Ethan Example<br>Questionnaire title<br>Please complete this questionnair<br>Branch of Service: The Service m<br>Army<br>Marine Corps                      | ittle Learner (18-35 Mo) Murphy Canyon - Fall 2024<br>re. This information helps us to provide the best possible care for your child.                             |
| Questions<br>San Diego-Operation Li<br>Ethan Example<br>Questionnaire title<br>Please complete this questionnair<br>Branch of Service: The Service m<br>Army<br>Marine Corps                        | ittle Learner (18-35 Mo) Murphy Canyon - Fall 2024<br>re. This information helps us to provide the best possible care for your child.                             |
| Questions<br>San Diego-Operation Li<br>& Ethan Example<br>Questionnaire title<br>Please complete this questionnair<br>Branch of Service: The Service m<br>Army<br>Marine Corps<br>Navy<br>Air Force | ittle Learner (18-35 Mo) Murphy Canyon - Fall 2024<br>re. This information helps us to provide the best possible care for your child.<br>member in my family is * |
| Questions San Diego-Operation Li Section Example Questionnaire title Please complete this questionnair Branch of Service: The Service m Army Marine Corps Navy Air Force Space Force Coast Guard    | ittle Learner (18-35 Mo) Murphy Canyon - Fall 2024<br>re. This information helps us to provide the best possible care for your child.<br>nember in my family is * |

| egal successors and proxies may have, now or in the future, against Releasees on acco<br>property damage, disability, death, sickness, disease or accident of any kind, arising ou<br>to the use of Facilities or participation in Programs, whether that participation is superv<br>nowever the injury or damage occurs, including, but not limited to, the negligence of Re<br>consideration of the use of Facilities and participation in Programs, I, in my legal capacit<br>Minor, agree on behalf of myself and Minor to INDEMNIFY AND HOLD HARMLESS Relea<br>causes of action, claims, demands, losses, suits, liabilities or costs of any nature whatso<br>negligence, arising out of or in any way related to the use of Facilities and participation | ount of personal injury,<br>It of or in any way related<br>ised or unsupervised,<br>eleasees. In further<br>ty as parent/guardian of<br>isees from any and all<br>bever, including claims of<br>in Programs. |
|----------------------------------------------------------------------------------------------------|----------------------------------------------------------------------------------------------------|
| Signature is required for the agreements above.                                                                                                    | ACCEPT & SIGN                                                                                                    |
| ВАСК                                                                                                    | CANCEL                                                                                                    |

**10** Sign with your mouse in the signature box, or use your finger if you are on mobile or a tablet.

| Signature      | > |
|----------------|---|
|                |   |
|                |   |
|                |   |
|                |   |
| •              |   |
|                |   |
|                |   |
|                |   |
| X              |   |
| SIGN NAME HERE |   |
|                |   |
|                |   |

#### 11 Click "I AGREE"

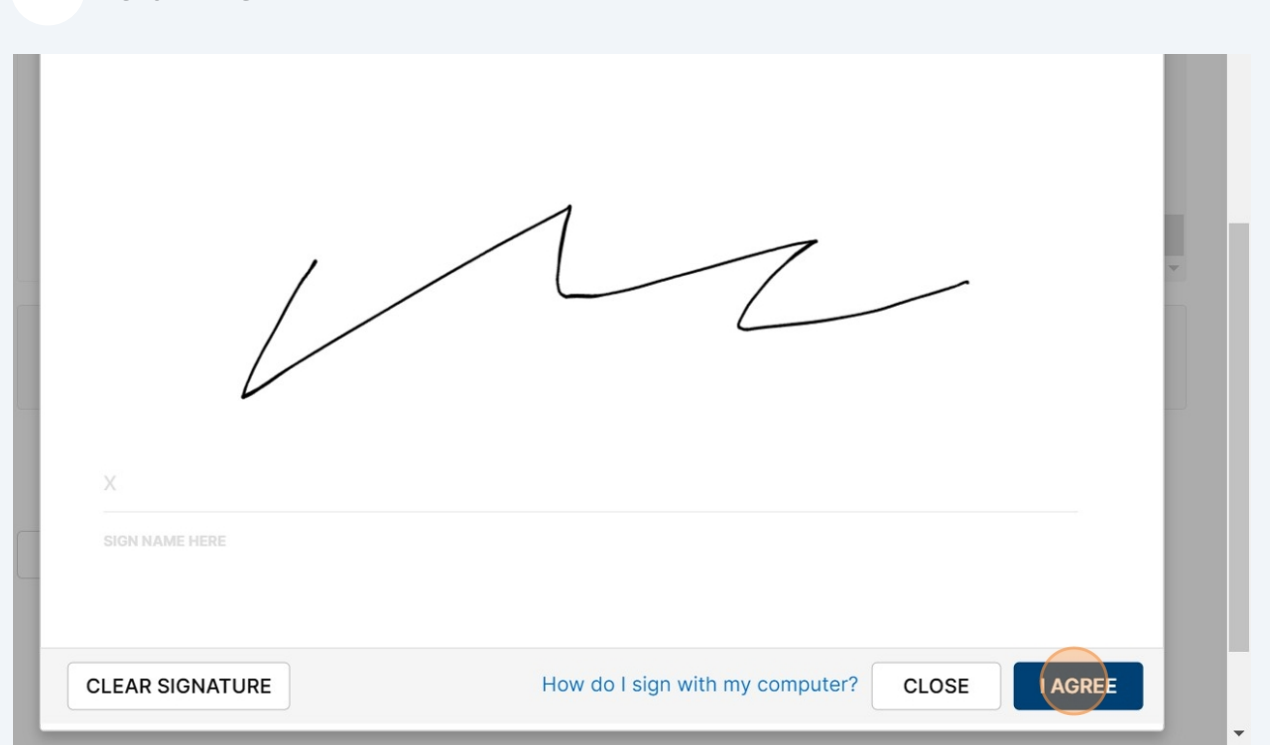

### 12 Click "CHECKOUT"

#### Sethan Example

| Item                | Total Fees | Due Later        | Due Today |        |
|---------------------|------------|------------------|-----------|--------|
| 10/01/24 - 12/12/24 | \$0.00     | \$0.00           | \$0.00    | Û      |
|                     |            | Enter promo code |           | APPLY  |
|                     |            | Total Fees       |           | \$0.00 |
|                     |            | Due Today        |           | \$0.00 |
|                     |            | ADD MORE PRO     | GRAMS CH  | ескорт |
|                     |            |                  |           |        |
|                     |            |                  |           |        |

### **13** You have completed registration.

You may click Dashboard to see your online account, Activities to register for another program, or click Account to log out.

| 은 Laura Example |                                          | Dashboard                                 | Activities ⊽ | Account マ |
|-----------------|------------------------------------------|-------------------------------------------|--------------|-----------|
|                 | Awes                                     | ome!                                      | 1            | 1         |
|                 |                                          |                                           |              |           |
|                 | Thank you fo<br>Your detailed receipt ha | r registering!<br>Is been emailed to you. |              |           |
|                 | You paid \$0                             | 0.00 today.                               |              |           |
|                 | Print                                    | Receipt                                   |              |           |
|                 | () SHARE                                 | () LIKE US                                |              |           |
|                 | BROWSE MO                                | RE PROGRAMS                               |              |           |